| ■概要<br>BooT.oneでは材料表や仕上表をマテリアルにて   | マテリアル ブラウザ - 既存マテリアルテスト-01 |                         |      |            |                       |  |
|------------------------------------|----------------------------|-------------------------|------|------------|-----------------------|--|
| 管理しております。<br>既存のマテリアルに情報を定義している場合の | プロジュ                       | cクトマテリアル: すべて ▼ ▼<br>名前 | 11 - | 名前記述情報     | 既存マテリアルテスト-01         |  |
| BooT.oneでの利用方法を説明します。              |                            | 岩綿吸音板 t12               |      | 説明<br>クラス  | 記述情報-説明<br>記述情報-クラス ▼ |  |
| ■材料登録方法                            |                            | 岩綿吸音板 t9                |      | אעאב       | 記述情報-コメント             |  |
| BooT.oneの[材料登録]ツールにて、              |                            | 既存マテリアルテスト-01           |      | キーワード      | 記述情報-キーワード            |  |
| 既存マテリアルを使用して登録を行います。               |                            | 既存マテリアルテスト-02           |      | 製品情報       | 製品情報-製造元              |  |
| 例として、こちらの既存マテリアルを→                 |                            | 既定色                     |      | モデル        | 製品情報-モデル              |  |
| [材料登録]ツールで登録するとします                 |                            | 強化GB t12.5              |      | JXF<br>URL | 製品情報-URL              |  |
|                                    |                            | 強化GB t15                |      | Revit 注釈情報 |                       |  |
|                                    | マテリア                       | ル ライブラリ                 | *    | キーノート      | Revit注釈情報-キーノート       |  |
|                                    | Ro                         |                         |      | 4-9        |                       |  |

BooT.one

- ① [B.建築]タブ → [マテリアル]パネル → [マテリアル編集▼] → [材料登録]ツールをクリックします。
- ② [仕上材の登録]ダイアログ下部の[既存マテリアル]ボタンをクリックすると、既存のマテリアルが一覧で表示されます。

| 仕上村の登録                          | THE MARK PLAN TIME HIPP                                                                      |             |           | × | 仕上材の登録                                                                                                    | ×             |
|---------------------------------|----------------------------------------------------------------------------------------------|-------------|-----------|---|----------------------------------------------------------------------------------------------------|---------------|
| 「木 壁 大井 幅木 腰壁 落<br>構造 下地 仕上 子の他 | 8時後 共2週 町1983、 P.52K そしり他 外音P                                                                |             |           |   | 11 11 13 19 11 19 11 19 11 19 11 19 11 19 11 19 11 19 11 19 11 19 11 19 11 19 11 19 11 19 11 19 11 19 11 19 11                                                                                                    |               |
| ステータス 名称                        | 厚さ 寸法                                                                                        | 認定番号        | メーカー 商品名・ | i | 利用するマテリアル                                                                                                    |               |
| 再表示                             | -1<br>1<br>1<br>1<br>1<br>1<br>1<br>1<br>1<br>1<br>1<br>1<br>1<br>1<br>1<br>1<br>1<br>1<br>1 | ▼ 截在 x9yP/k | OK (#vstu |   | <ul> <li>標準 マス</li> <li>標準 ガラス</li> <li>透明オレンジ</li> <li>透明オレンジ</li> <li>透明プレー</li> <li>標準 光源</li> <li>標準 シッツター</li> <li>標準 シッツター</li> <li>標準 シッツター</li> <li>標準 シッツター</li> <li>標準 シッツター</li> <li>標準 シッツター</li> <li>株式 チンター</li> <li>水・イレー</li> <li>ハーバーフェンス</li> <li>保護 ノブリート</li> <li>オンタリート</li> </ul> | へ<br>のK キャンセル |

③ [仕上材の登録]ダイアログにて登録したい既存のマテリアルを選択します。

| 標準 ガラスブロック                      |    |       |
|---------------------------------|----|-------|
| 既存マテリアルテスト-01<br> 以存マテリアルテスト-02 |    |       |
|                                 | ОК | キャンセル |

# ④ [共通]タブ → [仕上]タブに、選択したマテリアルの名称で、新規登録されたことが確認できます。

| 仕上材の登録            |        |           |         |          | :         | ×  |
|-------------------|--------|-----------|---------|----------|-----------|----|
| 床壁天井幅木腰壁 廻縁 共     | 通 断熱 防 | ち水 その他 外部 |         |          |           |    |
| 構造 下地 仕上          |        |           |         |          |           | _  |
| ステータス 24杯         | 厚さ     | 寸注        | 認定番号    | メーカー     | 商品名·銘柄·型番 |    |
| 使用中 既存マテリアルテスト-01 | 0      | 記述情報-説明   |         | 製品情報-製造元 | 製品情報ーモデル  |    |
| 非表示 金にし押え」甘上      | U      |           |         |          |           | 11 |
| 非表示 塗装・吹付         | 0      |           |         |          |           | Ш  |
| 非表示 壁紙·張物         | 0      |           |         |          |           | Ш  |
| 使用中 化粧塩ビシート       | 0      |           | NM-2626 |          |           |    |
| EP-2              | 0      |           |         |          |           |    |

⑤ 作成した材料を選択し、下部にある[編集]ボタンをクリックして[仕上材の登録]ダイアログを表示します。

| 末                                                                                                    | 壁                                                                                                    | 天井                                                                                   | 幅木                                                                                           | 腰壁                                                                   | 迴緣                                            | 共通                                                                                                    | 断熱                                       | B.57K |            | - 部位(複数違                                                                                                    | 劉沢可)—                                                              |                                                                                                    |                                                                                                    |                                   |                               |
|----------------------------------------------------------------------------------------------------|----------------------------------------------------------------------------------------------------|--------------------------------------------------------------------------------------|----------------------------------------------------------------------------------------------|----------------------------------------------------------------------|-----------------------------------------------|----------------------------------------------------------------------------------------------------|------------------------------------------|-------|------------|----------------------------------------------------------------------------------------------------|--------------------------------------------------------------------|----------------------------------------------------------------------------------------------------|----------------------------------------------------------------------------------------------------|-----------------------------------|-------------------------------|
| 構造                                                                                                    | 下地                                                                                                    | 仕上                                                                                   |                                                                                              |                                                                      |                                               |                                                                                                    |                                          |       |            | □床                                                                                                    | 旦壁                                                                 | □天井                                                                                                    | □断熱                                                                                                    | 1. □防                             | izk                           |
| ステー                                                                                                    | -タス                                                                                                    | 2                                                                                    | 称                                                                                            |                                                                      |                                               |                                                                                                    | 厚                                        | č –   |            |                                                                                                    | □腰壁                                                                | □ 廻縁                                                                                                    |                                                                                                    | 他 🗌 外                             | 部                             |
| 便用門                                                                                                    | 2                                                                                                    |                                                                                      | 字マテリ:                                                                                        | アルテスト                                                                | -01                                           |                                                                                                    | 0                                        |       |            | 構成                                                                                                    |                                                                    | _                                                                                                    |                                                                                                    |                                   |                               |
| 非表示                                                                                                    | л<br>=                                                                                                    | )<br>(1)<br>(1)                                                                      | しい中元                                                                                         | _1T_£                                                                |                                               |                                                                                                    | 0                                        | -+    | $L\rangle$ | <ul> <li>1</li> <li>1</li> <li>1<td></td><td>○構造</td><td>○下地</td><td>0 f3</td><td>±٤</td></li></ul> |                                                                    | ○構造                                                                                                    | ○下地                                                                                                    | 0 f3                              | ±٤                            |
| 非表示                                                                                                    | E                                                                                                    | 日本の                                                                                  | æ••∧⊡<br>浜•3県物                                                                               | ,<br>Л                                                               |                                               |                                                                                                    | 0                                        |       | V V        |                                                                                                    |                                                                    | 規定値                                                                                                    | から選択                                                                                                    |                                   |                               |
| 使用                                                                                                    | Þ                                                                                                    | (化)                                                                                  | 近 510mm<br>症塩ビシ                                                                              | ,<br>/                                                               |                                               |                                                                                                    | 0                                        |       | -          | 名前                                                                                                    |                                                                    |                                                                                                    |                                                                                                    |                                   |                               |
| 使用中                                                                                                    | Þ                                                                                                    | EP                                                                                   | -2                                                                                           |                                                                      |                                               |                                                                                                    | 0                                        |       |            | 材料名                                                                                                    | 既存マテリ                                                              | リアルテスト-01                                                                                                    | 1                                                                                                    | (                                 | ~                             |
|                                                                                                    |                                                                                                    |                                                                                      |                                                                                              |                                                                      |                                               |                                                                                                    |                                          |       |            | 厚さと寸法                                                                                                    |                                                                    |                                                                                                    |                                                                                                    |                                   |                               |
| 図材                                                                                                    | 料を整列                                                                                                    | はせる。                                                                                 |                                                                                              |                                                                      |                                               |                                                                                                    |                                          |       |            | ● 厚さなし                                                                                                    | ○ 厚さ                                                               | 「可変 ○厚                                                                                                    | は指定                                                                                                    |                                   |                               |
| 新养                                                                                                    | 蜆作成                                                                                                    |                                                                                      | 復製                                                                                           |                                                                      | 編集                                            |                                                                                                    | 削除                                       | 表     |            | 材質・規格・<br>記述情報-                                                                                                    | 寸法<br>説明                                                           |                                                                                                    |                                                                                                    |                                   |                               |
|                                                                                                    |                                                                                                    |                                                                                      |                                                                                              |                                                                      |                                               |                                                                                                    |                                          |       |            | 防火材料·認                                                                                                    | 2定番号                                                               |                                                                                                    |                                                                                                    |                                   |                               |
|                                                                                                    |                                                                                                    |                                                                                      |                                                                                              |                                                                      |                                               |                                                                                                    |                                          |       |            | 認定番号                                                                                                    |                                                                    |                                                                                                    | ~                                                                                                    |                                   |                               |
|                                                                                                    |                                                                                                    |                                                                                      |                                                                                              |                                                                      |                                               |                                                                                                    |                                          |       |            |                                                                                                    |                                                                    |                                                                                                    |                                                                                                    |                                   |                               |
|                                                                                                    |                                                                                                    |                                                                                      |                                                                                              |                                                                      |                                               |                                                                                                    |                                          |       |            | メーカーなど                                                                                                    |                                                                    |                                                                                                    |                                                                                                    |                                   |                               |
| ÷0 / L -                                                                                                    |                                                                                                    | N74 - 7                                                                              |                                                                                              |                                                                      |                                               |                                                                                                    |                                          |       |            | メーカーなど<br>メーカー                                                                                                    |                                                                    | 製品情                                                                                                    | 騧-製造元                                                                                                    |                                   |                               |
| 部位                                                                                                    | ]と[構成                                                                                                    | 成]を設                                                                                 | 定しま                                                                                          | ます。                                                                  |                                               |                                                                                                    |                                          | _     |            | メーカーなど<br>メーカー<br>商品名・銘                                                                                                    | 柄·型番                                                               | 輫品)」<br>「計品」使                                                                                                    | 服-製造元<br>服-モデル                                                                                                    |                                   |                               |
| 部位]                                                                                                    | ]と[構成                                                                                                    | 成]を設                                                                                 | 定しま                                                                                          | きす。                                                                  |                                               |                                                                                                    | ×                                        |       |            | メーカーなど<br>メーカー<br>商品名・銘                                                                                                    | 柄·型番                                                               | 製品情報                                                                                                    | 報-製造元<br>報-モデル<br>O                                                                                                    | IK ¥                              | *ンセ.                          |
| 部位]                                                                                                    | ]と[構成<br>D登録<br>複数選択                                                                                                    | 成]を設<br><sup>可)</sup>                                                                | 定しま                                                                                          | きす。                                                                  |                                               |                                                                                                    | ×                                        |       |            | メーカーなど<br>メーカー<br>商品名・銘                                                                                                    | 柄·型番                                                               | 科品域<br>報品域                                                                                                    | ₩-製造元<br>₩-モデル<br>0                                                                                                    | IK ¥                              | ャンセノ                          |
|                                                                                                    | ]と[構成<br>D登録<br>複数選択                                                                                                    | 成]を設<br><sup>可)</sup><br>壁                                                           | ′定しま<br>□ 天井                                                                                 | <b>ます。</b>                                                           | 断熱                                            | 防л                                                                                                    | ×                                        |       |            | メーカーなど<br>メーカー<br>商品名・銘行                                                                                                    | 柄·型番                                                               | 精品獎                                                                                                    | 服−製造元<br>服−モデル                                                                                                    | K *                               | *>2                           |
|                                                                                                    | ]と[構成<br>D登録<br>複数選択<br>二<br>木 □                                                                                                    | 成]を設<br><sup>可)</sup><br>壁<br>腰壁                                                     | 「定しま<br>□ 天井<br>□ 廻縁                                                                         | ます。<br>□                                                             | 断熱<br>  その他                                   | □ 防л<br>□ 外音                                                                                             | κ                                        |       |            | メーカーなど<br>メーカー<br>商品名・銘が<br>BooT.c                                                                                                    | 柄・型番<br>oneで                                                       | <ul> <li>製品情報</li> <li>製品情報</li> <li>製品情報</li> <li>は、マテリ</li> </ul>                                                                                                    | 日本の   日本の   日本の <p< td=""><td>K *<br/>D末尾に</td><td>*ンセ.<br/>厚み</td></p<> | K *<br>D末尾に                       | *ンセ.<br>厚み                    |
|                                                                                                    | ]と[構成<br>D登録<br>複数選択<br>二<br>木 二                                                                                                    | 成]を設<br>可)<br>壁<br>腰壁                                                                | 「定しま<br>□ 天井<br>□ 廻縁                                                                         | ₹ <b>ず</b> 。                                                         | 断熱<br> その他                                    | □ 防7<br>□ 外書                                                                                             | ĸ                                        |       |            | メーカーなど<br>メーカー<br>商品名・銘和<br>BooT.c<br>を入れる                                                                                                    | m·型番<br>oneで<br>o運用 <sup>−</sup>                                   | <ul> <li>製品情報</li> <li>製品情報</li> <li>製品情報</li> <li>は、マテリ</li> <li>です。厚こ</li> </ul>                                                                                                    | <ul> <li>編-製造元</li> <li>編-モデル</li> <li>の</li> <li>アル名称の</li> <li>みを指定し</li> </ul>                                                                                                    | K キ<br>の末尾に<br>て名称に               | *>セ<br>厚み<br>こ厚る              |
| 部位<br>仕上村(<br>○ 床幅<br>● 指                                                                                          | ]と[構成<br>D登録<br>複数選択<br>木 ロ<br>定なし                                                                                                    | 成]を設<br>可)<br>壁<br>腰壁<br>○1                                                          | 定しま<br>□ 天井<br>□ 廻縁<br>幕造                                                                    |                                                                      | 断熱<br> その他                                    | □防7<br>□外部<br>○仕.                                                                                        | ×<br>k<br>ß                              |       |            | メーカーなど<br>メーカー<br>商品名・銘が<br>BooT.c<br>を入れる<br>を入れる                                                                                                    | 柄・型番<br>oneで<br>う運用<br>ない場合                                        | 製品<br>製品                                                                                                    | <ul> <li>編-製造元</li> <li>編-モデル</li> <li>アル名称の</li> <li>みを指定し</li> <li>マジが出ま</li> </ul>                                                                                                    | K *<br>D末尾に<br>て名称に<br>ます。        | *>セ<br>厚み<br>こ厚る              |
|                                                                                                    | ]と[構成<br>D登録<br>複数選択<br>二<br>木 二<br>定なし                                                                                                    | 成]を設<br>可)<br>壁<br>腰壁<br>○1                                                          | 定しま<br>□ 天井<br>□ 廻縁<br>構造                                                                    |                                                                      | <br>  折熱<br>  その他                             | □ 防7<br>□ 外音<br>○ 仕.                                                                                     | ×<br>k<br>£                              |       |            | メーカーなど<br>メーカー<br>商品名・銘<br>BooT.c<br>を入れる<br>を入れる<br>BooT.or                                                                                                    | 柄・型番<br>Oneで<br>3運用<br>ない場合                                        | 製品<br>「製品<br>「製品<br>「<br>報品<br>「<br>報<br>品<br>「<br>報<br>品<br>「<br>報<br>品<br>「<br>報<br>品<br>「<br>報<br>品<br>「<br>報<br>品<br>「<br>報<br>品<br>「<br>報<br>品<br>「<br>報<br>品<br>「<br>報<br>品<br>「<br>報<br>品<br>「<br>報<br>品<br>「<br>報<br>品<br>「<br>報<br>品<br>「<br>報<br>二<br>「<br>本<br>-<br>-<br>-<br>-<br>-<br>-<br>-<br>-<br>-<br>-<br>-<br>-<br>- | <ul> <li>編-製造元</li> <li>編-モデル</li> <li>アル名称の</li> <li>みを指定し</li> <li>zージが出ま</li> </ul>                                                                                                    | K *<br>D末尾に<br>て名称に<br>ます。        | *>セ<br>厚の<br>×                |
| 部位<br>仕上村<br>部位(<br>□ 床幅<br>構成<br>指                                                                                | ]と[構成<br>D登録<br>複数選択<br>二<br>木<br>二<br>定なし                                                                                                    | 成]を設<br>可)<br>壁<br>腰壁<br>(1                                                          |                                                                                              |                                                                      | 断熱<br> その他                                    | □防7<br>□外音<br>○仕.                                                                                        | K<br>B<br>L                              |       |            | メーカーなど<br>メーカー<br>商品名・銘和<br>BooT.c<br>を入れる<br>を入れる<br>BooT.on                                                                                                    | 柄・型番<br>Oneで<br>う運用<br>ない場合                                        | 製品<br>製品                                                                                                    | <ul> <li>細-製造元</li> <li>細-モデル</li> <li>の</li> <li>アル名称の</li> <li>みを指定し</li> <li>マージが出ま</li> </ul>                                                                                                    | K *<br>D末尾に<br>て名称に<br>ます。        | *>>セ<br>厚み<br>×               |
| 部位<br>(仕上村の<br>部位(<br>二 床幅<br>構成<br>指<br>の<br>都位(<br>1<br>1<br>1<br>1<br>1<br>1<br>1<br>1<br>1<br>1<br>1<br>1<br>1 |                                                                                                    | 成]を設<br><sup>可)</sup><br>壁<br>腰壁<br>〇1                                               | 定しま<br>二 天井<br>二 24                                                                          | Eす。                                                                  | ■<br>断熱<br>日子の他<br>下地<br>で、[仕                 |                                                                                                    | ×<br>『『<br>」<br>D)登録                     | :]    |            | メーカーなど<br>メーカー<br>商品名・銘<br>BooT.c<br>を入れる<br>を入れる<br>を入れる                                                                                                    | 柄・型番<br>Oneで<br>う運用<br>ない場合<br>en Ribbon                           | 製品<br>「製品<br>「<br>製品<br>情報<br>は、マテリ<br>です。厚<br>こ<br>合<br>は<br>メッセ<br>-<br>材料<br>登録<br>されていません。<br>5か<br>選択してくだ                                                                                                    | <ul> <li>編-製造元</li> <li>編-モデル</li> <li>の</li> <li>アル名称の</li> <li>みを指定し</li> <li>zージが出ま</li> <li>atom</li> </ul>                                                                                                    | K *<br>D末尾に<br>て名称に<br>ます。<br>;   | *>>セ<br>厚み<br>×               |
| 部位<br>仕上村<br>部位<br>に<br>床幅<br>の<br>指<br>「<br>市<br>位<br>は<br>ガ<br>プ<br>て<br>し                                       | ]と[構成<br>D登録<br>本 □<br>定なし<br>ゴグのタ.                                                                                                    | 成]を設<br>可)<br>壁<br>腰壁<br>(1<br>てては[                                                  | 定しま<br>二天井<br>緑<br>モチェ<br>王<br>二<br>二<br>二<br>二<br>二<br>二<br>二<br>二<br>二<br>二<br>二<br>二<br>二 | ます。<br>ロー<br>ックなの<br>別に自動                                            | <br>断熱<br>  その他<br>下地<br>で、[仕<br><b>功配置</b> る | <ul> <li>□ 防动</li> <li>□ 外部</li> <li>○ 仕.</li> <li>と上材(<br/>されます)</li> </ul>                             | ×<br>ド<br>の登録                            | ]     |            | メーカーなど<br>メーカー<br>商品名・銘<br>BooT.c<br>を入れる<br>を入れる<br>を入れる                                                                                                    | 柄・型番<br>Oneで                                                       | <ul> <li>製品情報</li> <li>製品情報</li> <li>製品情報</li> <li>は、マテリ</li> <li>です。厚さ</li> <li>合はメッセ</li> <li>・ 材料登録</li> <li>されていません。</li> <li>かが選択してくだい</li> <li>設定する</li> </ul>                                                                                                    | <ul> <li>編-製造元</li> <li>編-モデル</li> <li>の</li> <li>アル名称の</li> <li>みを指定し</li> <li>マージが出ま</li> <li>さい。</li> </ul>                                                                                                    | K *<br>D末尾に<br>て名称に<br>ます。<br>;   | *>>セ)<br>厚み<br>、<br>×         |
| 部位                                                                                                    | ]と[構成<br>D<br>登録<br>末<br>二<br>二<br>初期代<br>二<br>つ<br>の<br>ダ<br>に<br>初<br>期代<br>二<br>の<br>の<br>気<br>録<br>の<br>で<br>し<br>で<br>録<br>の<br>で<br>で<br>し<br>で<br>し<br>で<br>し<br>う<br>で<br>の<br>で<br>の<br>で<br>の<br>で<br>の<br>し<br>で<br>の<br>う<br>で<br>の<br>し<br>つ<br>で<br>の<br>の<br>し<br>つ<br>で<br>の<br>の<br>の<br>の<br>の<br>の<br>の<br>の<br>の<br>の<br>の<br>の<br>の<br>の<br>の<br>の<br>の<br>の | 成]を設<br>可)<br>壁<br>腰壁<br>の<br>れ<br>だで<br>だで<br>ズ<br>じで<br>て<br>、<br>て<br>、<br>し<br>れ |                                                                                              | ます。<br>ロ<br>ロ<br>ロ<br>ロ<br>ロ<br>ロ<br>ロ<br>ロ<br>ロ<br>ロ<br>ロ<br>ロ<br>ロ | 断熱<br>その他<br>下地<br>で、[仕<br>か配置さ<br>なってし       | □ <sup>防功</sup><br>□ <sup>外書</sup><br>○(仕.<br>上上材(<br>されます。                                              | ×<br><sup>K</sup> 『」<br>D)登録<br>f.       | ]     |            | メーカーなど<br>メーカー<br>商品名・銘<br>BooT.c<br>を入れる<br>を入れる<br>を入れる                                                                                                    | 柄・型番<br>Oneで<br>う運用<br>ない場合<br>Ribbon<br>見みが設定する<br>Cのまま設          | 製品<br>製品<br>構                                                                                                    | <ul> <li>細-製造元</li> <li>細-モデル</li> <li>の</li> <li>アル名称の</li> <li>みを指定し</li> <li>マージが出ま</li> <li>さい。</li> </ul>                                                                                                    | K *<br>D末尾に<br>て名称に<br>ます。<br>;   | *>セ<br>厚み<br>「厚。る             |
|                                                                                                    |                                                                                                    | 成]を設<br>可)<br>壁<br>腰壁<br>の利<br>大態でラ<br>ズ(態で)                                         | 定しま<br>二<br>二<br>二<br>二<br>二<br>二<br>二<br>二<br>二<br>二<br>二<br>二<br>二                         | ます。<br>ロー<br>ックなの<br>」に自動<br>なし]とけ                                   | 断熱<br>その他<br>で、[付<br>か配置<br>なってし              | □ <sup>防</sup><br>□ <sup>外語</sup><br>○ (仕.<br>上 上 材 (<br>されます。<br>ると、T                                   | ×<br><sup>k</sup><br>『<br>」<br>の登録<br>f。 | :]    |            | メーカーなど<br>メーカー<br>商品名・銘<br>BooT.c<br>を入れる<br>を入れる<br>を入れる<br>レ<br>ー→ こ<br>→ 見                                                                                                    | 柄・型番<br>Oneで<br>う運用<br>ない場合<br>e Ribbon<br>をで設定する<br>Cのまま設<br>既存マテ | <ul> <li>製品情報</li> <li>製品情報</li> <li>製品情報</li> <li>は、マテリ</li> <li>です。厚さ</li> <li>合はメッセ</li> <li>- 材料登録</li> <li>されていません。</li> <li>おか選択してくださ</li> <li>決定する</li> <li>リアルテストー</li> </ul>                                                                                                    | 編-製造元<br>編-モデル<br>アル名称の<br>みを指定し<br>2ージが出ま<br>etv.                                                                                                    | K キ<br>の末尾に<br>て名称に<br>ます。<br>定する | *>セ<br>厚み<br>、<br>、<br>、<br>、 |
| 部位                                                                                                    |                                                                                                    | 成]を設<br>可)<br>壁<br>腰壁<br>びでは[<br>ズ 能で[<br>すでにつ                                       | 定しま<br>二<br>天<br>理<br>し<br>ま<br>共<br>指<br>定<br>ジ<br>で<br>ダ                                   | ます。<br>ロー<br>ックなの<br>」に自動<br>なし]とけ<br>イアログ                           | 町熱<br>その他<br>で、[付<br>か配置する<br>なってし<br>、       | <ul> <li>□ 防功</li> <li>□ 外着</li> <li>○ 仕.</li> <li>と上材(<br/>されます)</li> <li>います。</li> <li>ると、エ</li> </ul> | ×<br>*<br>よ<br>か登録<br>た。<br>-ラーと         | ]     |            | メーカーなど<br>メーカー<br>商品名・銘和<br>BooT.c<br>を入れる<br>を入れる<br>を入れる<br>との方法<br>ー→ こ<br>ー→ 5                                                                                                    | 柄・型番<br>ONEで                                                       | <ul> <li>製品情報</li> <li>製品情報</li> <li>製品情報</li> <li>は、マテリ</li> <li>です。厚さ</li> <li>合はメッセ</li> <li>合はメッセ</li> <li>・ 材料登録</li> <li>されていません。</li> <li>か選択してくだ</li> <li>設定する</li> <li>リアルテストー</li> <li>(に戻る)</li> </ul>                                                                                                    | 編-製造元<br>編-モデル<br>アル名称の<br>みを指定し<br>2ージが出ま<br>さい。                                                                                                    | K キ<br>D末尾に<br>て名称に<br>ます。<br>定する | *>セ<br>厚み<br>二厚る              |

が不足することになります。 その場合、次回[仕上材の登録]ダイアログを表示させたときに追加した材料がリストに表示されなくなりますので、必ず⑥の設定を加えるようにしてください。

⑦ 部位/構成を設定した場所へ、登録した材料が移動します。

| 土上材の登録 |                         |                                                |            |           |          |
|--------|-------------------------|------------------------------------------------|------------|-----------|----------|
| 医壁 3   | 天井 幅木 腰壁 廻縁 共通          | 断熱 防水 その他 外部                                   |            |           |          |
| 構造下地   | 土上 その他                  |                                                |            |           |          |
| 77-67  | 夕称                      | [2] (七) (1) (1) (1) (1) (1) (1) (1) (1) (1) (1 | 羽宁垂号       | <u>y_</u> | <u> </u> |
| 使用中    | 既存マテリアルテスト-01(A)        | 120 記述情報説明                                     | NM-認定番号### | 製品情報-製造元  | 製品情報ーモデル |
| 非表示    | モルタル等                   | -1                                             |            |           |          |
|        | <u>☆★☆金の工 II 友 II</u> . | -1                                             |            |           |          |

 ⑧ その他、必要な箇所を設定していきますが、すでに入力されている箇所は既存マテリアルに設定が入っていた箇所なので、 編集の有無は確認しながら行ってください。

BooT.one

| 厚さと寸法                       |                                           |
|-----------------------------|-------------------------------------------|
| ○ 厚さなし ○ 厚さ可変 ● 厚さ指定 120 mm |                                           |
| 材質·規格·寸法                    |                                           |
| 記述情報同說明                     |                                           |
|                             |                                           |
|                             |                                           |
| 防火材料•認定番亏                   |                                           |
| 認定番号 NM(不燃) V 認定番号###       |                                           |
| メーカーなど                      |                                           |
| メーカー 製品情報-製造元               | どの設定がマテリアル設定上どこに該当するかは、                   |
| 商品名・銘柄・型番 製品情報・モデル          | <. ていていていていていていていていていていていていていていていていていていてい |
| ·                           |                                           |

#### ■既存マテリアルから材料登録したときのデータ設定

既存マテリアルから新規登録した材料について、データがどのように反映されるか確認していきます。

① [仕上材の登録]ダイアログ

| 仕上材の登録 ×                                                                                              |                                                               |
|----------------------------------------------------------------------------------------------------|---------------------------------------------------------------|
| 部位(複数選択可)<br>□ 床 □ 壁 □ 天井 □ 断熱 □ 防水<br>□ 幅木 □ 腰壁 □ 廻縁 □ その他 □ 外部                                      | 基本的には文字列が入力されている箇所が、既存マテリアルに<br>料登録を実行した場合に引き継ぎ可能なデータ箇所です。    |
| 構成<br>● 指定なし ○ 構造 ○ 下地 ○仕上<br>規定値から選択<br>名前<br>材料名 既存マテリアルテスト-01 ( )<br>厚さと寸法<br>● 厚さねし ○ 厚さ可変 ○ 厚さ指定 | 入力されていない箇所はRevit標準機能では用意されていない<br>箇所となり、BooT.one特有の設定になっています。 |
| 材質·規格·寸法<br>記述情報-説明                                                                                   |                                                               |
| 防火材料・認定番号       認定番号                                                                                  |                                                               |
| メーカーなど       メーカー       製品情報-製造元       商品名・銘柄・型番                                                      |                                                               |
| OK キャンセル                                                                                              |                                                               |

② マテリアルブラウザ

マテリアルとのデータ連携は下記図示した通りで、既存のマテリアルを使用すると[材料登録]ツールで設定した内容に 上書きされる箇所があるので、ツール使用前に確認するようご注意ください。

| マテリアル ブラウザ - 既存マテリアルテスト-01(A)                                                                      |          |          |                  | ? ×               |
|----------------------------------------------------------------------------------------------------|----------|----------|------------------|-------------------|
|                                                                                                    | Q,       | アイデンティ   | <b>รา</b> 757าง7 | ス 外観 - ション 上書きされる |
| プロジェクト マテリアル: すべて 🔻 🗸                                                                              | IF T     |          | 名前               | 既存マテリアルテスト-01(A)  |
| 名前                                                                                                 |          | 記述情報     |                  |                   |
| 岩綿吸音板 t12                                                                                          | 材料名      |          | 説明               | 記述情報-説明           |
| 半结矾辛花 40                                                                                           |          |          | 252              | *材料下地             |
| 有神牧目仪19                                                                                            |          |          | אלאב             | 記述情報-コメント         |
| 既存マテリアルテスト-01(A)                                                                                   |          |          | キーワード            | 記述情報-キーワード        |
| 既存マテ <del>世アルテスト-02</del>                                                                          |          | いよ       |                  |                   |
| えん しょう おぼう おぼう おぼう おぼう おぼう おぼう おぼう おぼう おぼう おうしょう おうしょう おうしょう ひょう ひょう ひょう ひょう ひょう ひょう ひょう ひょう ひょう ひ | い規格・可    | 」<br>広   | 製造元              | 彩 品 情 報 - 彩 道 兀   |
| 成定色                                                                                                |          |          | + <i>T</i> //    |                   |
| 通化GB t12.5                                                                                         |          |          | URI              | 製品情報-URL          |
| <b>建化GB t15</b>                                                                                    |          | Fevit ‡≆ | 传報               |                   |
|                                                                                                    | <u>v</u> |          | *- <i>J</i> -ト   | Revit注釈情報-キーノート   |
| マテリアル ライブラリ                                                                                        | *        |          | マーク              | Revit注釈情報-マーク     |
|                                                                                                    |          |          |                  |                   |
| 1上1170)豆該<br>#8//-14###:28+0==1、                                                                   | ×        |          | 構成               |                   |
| □床 ☑壁 □天井 □断熱 □防水                                                                                  |          | 11       |                  |                   |
|                                                                                                    |          |          |                  |                   |
| 構成<br>○指定なし ○構造 ●下地 ○仕上                                                                            |          |          |                  |                   |
| 規定値から選択                                                                                            |          |          |                  |                   |
| 名前                                                                                                 |          | <b>.</b> | <b>t</b> _       |                   |
| 材料名 [既存マテリアルテスト-01] ( A ∨                                                                          |          | ×-       | <u></u>          | _                 |
| 厚さなし ○厚さ可変 ●厚さ指定 120                                                                               | mm       | 商品       | 品名・銘柄・雪          |                   |
| 材質·規格·寸法                                                                                           |          |          |                  |                   |
| □□□□□□□□□□□□□□□□□□□□□□□□□□□□□□□□□□□□□□                                                             | -        |          |                  |                   |
| 防火材料・認定番号                                                                                          |          |          |                  |                   |
| 認定番号 NM(不燃) ~ 認定番号###                                                                              |          |          |                  |                   |
| メーカーなど                                                                                             |          |          |                  |                   |
| メーカー     製品情報-製造元       商品名・銘柄・型番     製品情報-モデル                                                     |          |          |                  |                   |
|                                                                                                    |          |          |                  |                   |
| UN TT                                                                                              |          |          |                  |                   |

③ マテリアルパラメータ

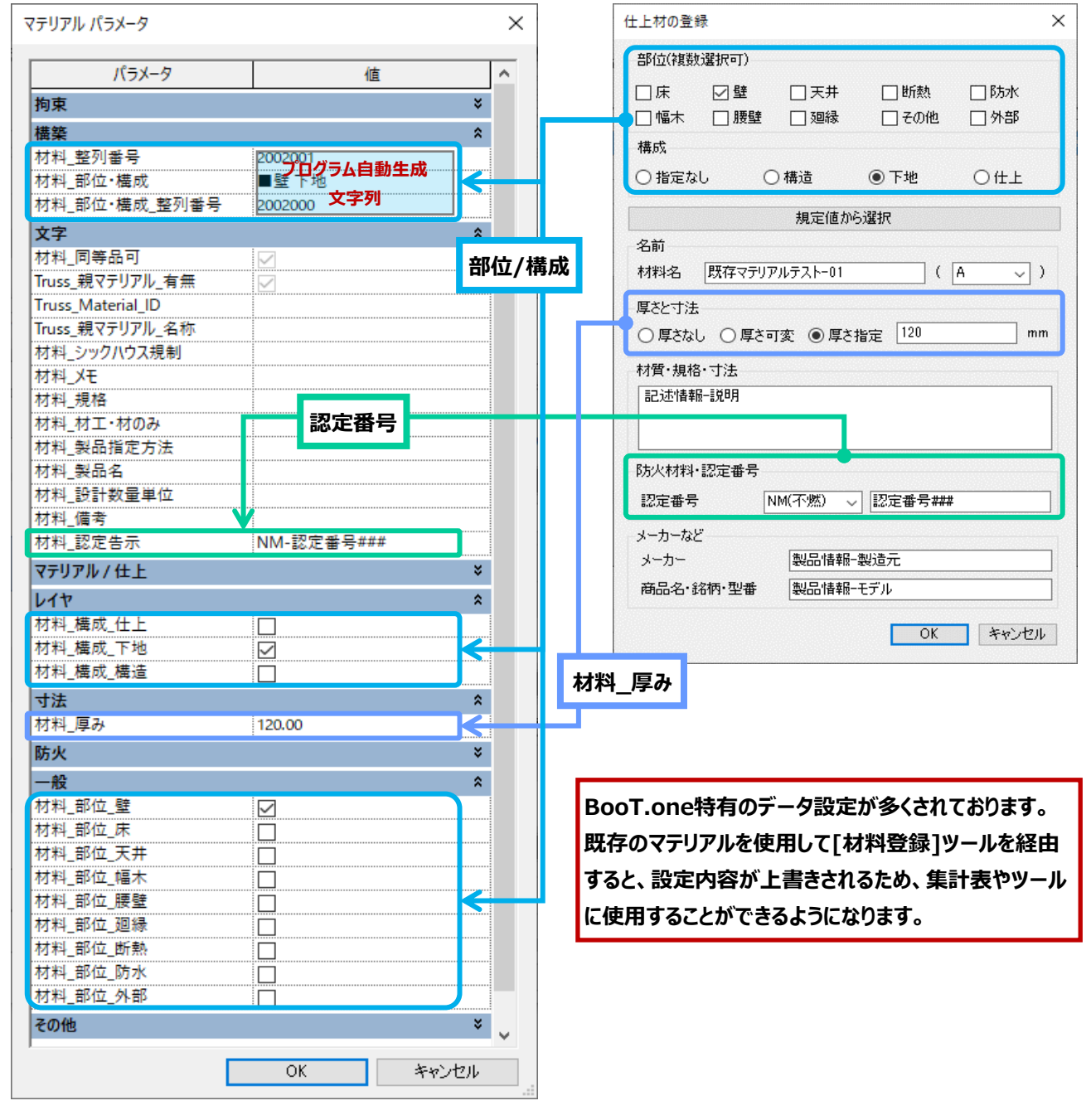

④ その他

集計表やタグなどにあらかじめ使用されているパラメータもございます。 既存で使用しているマテリアルの設定内容によっては、表示内容に影響する場合がございますのでご注意ください。

- ■既存マテリアルを登録する際の注意
  - 既に使用されているマテリアルの名称は、[仕上材の登録]から 同じ名称を設定することはできません。 マテリアルブラウザから、既存のマテリアル名称を変更してください。

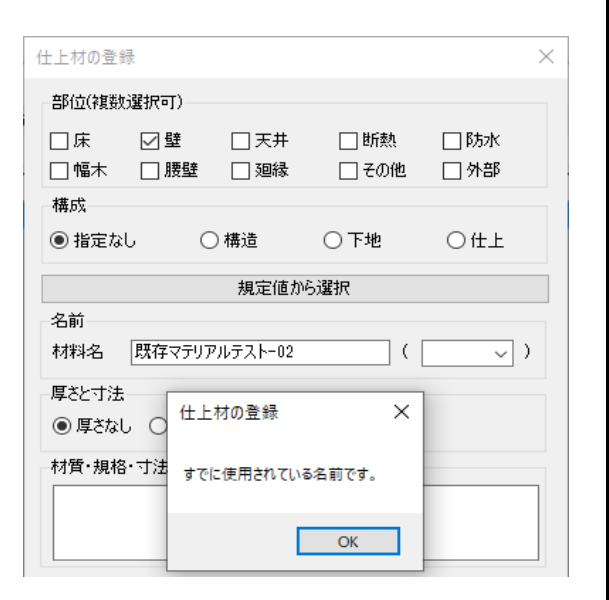

② [既存マテリアル]から材料を追加する際、[共通]タブ → [仕上]タブを表示した状態で[既存マテリアル]ボタンをクリック すると、行が追加される状態ではなく、その時選択されていた材料に対して上書きされているように見えます。

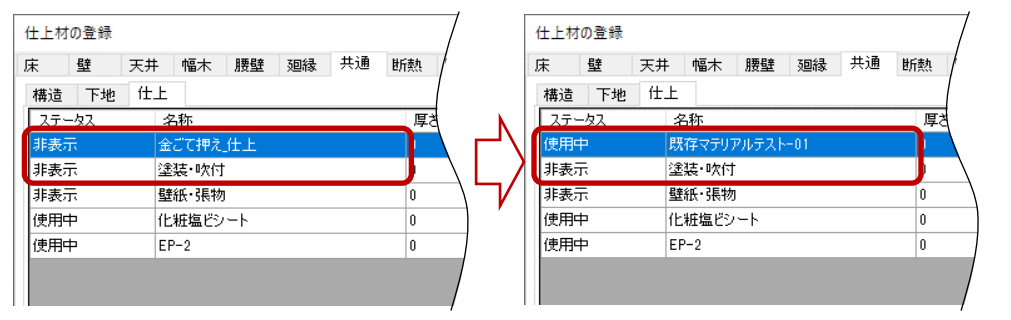

実際には上書きされているわけではなく、一時的に行から見えない状態になって いるだけです。そのため、[OK]をクリックして[仕上材の登録]ダイアログを閉じ、 再度[材料登録]ツールを起動すると、見えない状態の行が復元し、 新規で作成したものは行が追加されていることが確認できます。

| 仕上材の登録 | 录    |      |              |     |    | $\neg$ |
|--------|------|------|--------------|-----|----|--------|
| 床壁     | 天井   | 幅木   | 腰壁           | 廻縁  | 共通 | 断熱     |
| 構造 下5  | 地 仕上 |      |              |     |    |        |
| ステータス  | 彳    | 称    |              |     |    | 厚さ     |
| 非表示    | 金    | ごて押え | 此上           |     |    |        |
| 非表示    | 壁    | 紙・張物 | 9            |     |    |        |
| 非表示    | 運    | 装・吹付 | t            |     |    |        |
| 使用中    | 既    | 存マテリ | アルテスト        | -01 |    |        |
| 使用中    | ſĿ   | 粧塩ビシ | / <b>-</b> ト |     |    | 0      |
| 使用中    | EF   | -2   |              |     |    | 0 /    |
|        |      |      |              |     |    |        |

③ [外部 仕上表]のツールでは既存のマテリアルを使用することを想定しておりませんので、

既存マテリアルコマンドはございません。 予めご了承ください。

| 1部仕上材( | の登録         |             |       | >                                      |
|--------|-------------|-------------|-------|----------------------------------------|
| 棟別     | 区分          | 部位          |       | 住様                                     |
| 本体工    | 事 ■塔屋       | 下地·防水(塔屋)   |       | コンクリート金ごて押え+55水(B)                     |
| 本体工    | 事 ■屋上       | 下地·防水(屋上)   |       | コンクリート金ごて押え+8方水(A) +世所執(B)+(保護コンクリートt8 |
| 本体工    | 事 ■屋上       | 目隠しルーバー     |       | アルミルー/いー(A)                            |
| 本体工    | 事 ■ 設備バルコニー | 下地・防水(設備バル  | J)    | コンクリート金ごて押え+8友水(A)+(保護コンクリートt80 1/50   |
| 本体工    | 事 ■ 設備バルコニー | 手摺(設備バル)    | 外部在   | ±上材の登録 ×                               |
| 本体工    | 事 ■外壁       | 外壁(北面)      | LN TO | Dマテリアル名が軍権しています。                       |
| 本体工    | 事 ■外壁       | 外壁(東·西·南面)  | 既存す   | マテリアルテスト-02                            |
| 本体工    | 事 ■外壁       | バルコニーまわり    | 1     | ОК                                     |
| 本体工    | 事 ■外壁       | RC立上り       | 1     | コンクリートすT放し+4次付タイル(A)                   |
| 本体工    | 事 ■外壁       | 既存マテリアルテストー | 02    | 既存マテリアルテスト-02_仕様                       |
| 本体工    | 事 ■ 笠木・見切   | 笠木          |       | アルミ既製品                                 |
| 本体工    | 事 ■ 庇       | 庇(塔屋 出入口)   |       | アルミÆ(A) W1000×D500                     |
|        | +           |             |       |                                        |

BooT.one